# NLP-5x Programming/Verification Board Manual

For FluentChip<sup>™</sup> 5 Technologies

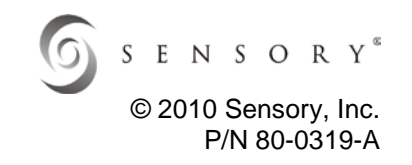

| Introduction                                                                          | 3  |
|---------------------------------------------------------------------------------------|----|
| Included in the NLP-5x Programming/Verification Toolkit:                              | 3  |
| Additional Resources                                                                  | 4  |
| Getting Started                                                                       | 5  |
| Step One: Installing USB Drivers                                                      | 5  |
| Step Two: Installing Sensory Tools                                                    | 5  |
| Step Three: Programming an NLP-5x packaged chip on the Programming/Verification Board | 9  |
| Programming/Verification Board Hardware                                               | 11 |
| Default Setting of DIP Switches and Jumper Blocks                                     | 12 |
| ON/OFF Switch and the Power Supply Circuit                                            | 12 |
| IO Summary and Allocations                                                            | 13 |
| LEDs and Pushbuttons                                                                  | 14 |
| Serial Memory ICs                                                                     | 14 |
| Parallel Memory IC                                                                    | 14 |
| Audio Outputs                                                                         | 15 |
| Microphone Circuit                                                                    | 15 |
| USB                                                                                   | 15 |
| SENSORY Software End User License Agreement                                           | 16 |
| The Interactive Speech™ Product Line                                                  | 18 |

# Introduction

Welcome to the NLP-5x and the world of low-cost, high-performance speech recognition! The **NLP-5x Programming/Verification Toolkit** allows you to program packaged NLP-5x ICs to verify programs developed with the NLP-5x Demo/Emulation (NLP-5x D/E) Toolkit. Since the NLP-5x Demo/Emulation board uses multiple chips to emulate an actual NLP-5x, it is necessary to verify all programs developed on that platform by programming and testing a packaged NLP-5x IC on the NLP-5x Programming/Verification board.

# This Toolkit supports the NLP-5x only. It cannot be used to develop products for the RSC-164, 264, 364, 4128 or SVC families of chips.

## Included in the NLP-5x Programming/Verification Toolkit:

- NLP-5x Programming/Verification board (60-0263). Also called a P/V board.
- ▶ USB Cable
- (2) Speakers
- Wall-Mount Power Supply (120V) 9VDC
- NLP-5x Toolkits Installer (Download from ftp://ftp4.sensoryinc.com/software/nlp5x/nlp5xtoolkit.zip)
  - Complete Documentation including <u>NLP-5x Programming/Verification Manual</u> (80-0319-x) (this manual) — For use as a Quick Start Guide
    - FluentChip<sup>™</sup> 5 for NLP-5x Technology (FC5) Library, with speech recognition technologies including T2SI<sup>™</sup> speaker-independent (SI), speaker-dependent (SD), speaker-verification (SV), plus speech and music synthesis, MP3 decoding, and a variety of other technologies
    - "QuickSynthesis<sup>™</sup> 5" (QS5), which allows speech to be compressed for low data-rate synthesis
    - "SensoryLoader5" (SL5), which is used to download programs to the NLP-5x Programming/Verification Board

#### The NLP-5x provides the following technology features important for low-cost consumer products:

- Wide operating voltage range (2.0 to 3.6V)
- Power-down sleep mode to conserve power
- Pulse Width Modulator (PWM) to directly drive an 8-ohm speaker
- Stereo D/A converters (DACs)
- > Integrated microphone amplifiers requiring only a few additional passive components
- Ability to interface to optional external parallel and serial memories

#### This toolkit works in conjunction with:

- > ZView Tools for NLP-5x, which includes the ZViewIDE and the ZView C compiler.
- Quick T2SI<sup>™</sup> Toolkit for NLP-5x (sold separately), which can be used to create speaker-independent recognition sets by simply typing the vocabulary into a PC based GUI and downloading it to the NLP-5x Demo/Emulation board.

Developing a product that effectively integrates Sensory's speech technologies requires hardware platform development, software development, product integration, and human-interaction testing. For the best speech recognition performance, each of these design areas should be error-free. Sensory helps to facilitate successful implementation by providing free design consultations and product reviews. Refer to the <u>Speech Recognition</u> <u>Hardware Design Guide (80-0073-x)</u> for more details.

Check for updates and the most recent versions of the technology libraries on the Sensory website at <u>http://www.sensoryinc.com</u>.

<sup>© 2010</sup> Sensory Inc.

# **Additional Resources**

- NLP-5x Datasheet (80-0317-x)
- FluentChip\_NLP\_Reference Manual (80-0316-x)
- Installing the ZViewIDE Installation Guide (80-0320-x)
- NLP-5x Debugging with the ZViewIDE Quick Start Guide (80-0328-x)
- Programming the NLP-5x Rapid Prototyping Module (80-0330-x)
- NLP-5x Demo/Emulation Manual (80-0314-x)
- NLP-5x Product Brief (80-0329-x)
- Various other Design Notes, Design Guides and Schematics

# **Getting Started**

# Step One: Installing USB Drivers

The NLP-5x Programming/Verification board uses the FT232B(L) USB UART IC chip manufactured by Future Technology Devices Int'l (FTDI). In order to interface to a PC, you need to download and install their USB drivers. These drivers make the NLP-5x Programming/Verification board appear as a Virtual COM Port. If you have used other Sensory boards in the past, you may already have drivers installed that will work with the NLP-5x Programming/Verification board.

- To download the driver, refer to: <u>http://www.ftdichip.com/Drivers/VCP.htm</u>
- For installation instructions, refer to: <u>http://www.ftdichip.com/Documents/InstallGuides.htm</u>
  For more information, refer to the Future Technology Devices Int'l website at:
- For more information, refer to the Future Technology Devices Int'I website at: <u>http://www.ftdichip.com</u>

In the above installation guides, you will be instructed to "connect the device to a spare USB port on your PC". In this case, this "device" is the Programming/Verification board. The USB circuit for the PC loader is powered from the USB connector, so you do not need to turn on the Programming/Verification board. Simply connect the USB cable to the USB connector located on the **bottom** of the board near the lower-left corner, which is **labeled "PC LOADER"**. There are three USB connectors near the lower-left corner, so be careful to connect to the correct one.

**Note:** The port number assigned to the Virtual COM Port may change if you plug the USB cable into a different USB connector on your computer!

**Note:** If a problem occurs with the USB connection to the NLP-5x Programming/Verification board, try connecting the USB cable to a different connector on your computer. Try to bypass USB hubs if possible.

#### Uninstalling USB Drivers

If you need to remove the drivers, go to the Windows Control Panel, choose "Add or Remove Programs", and then remove "FTDI USB Serial Converter Drivers."

# Step Two: Installing Sensory Tools

# We recommend that you read all of the documents available in this installer program before attempting to install any software or connect the Programming/Verification board to your PC.

- 1) Navigate to the Main Window in the installer program.
- 2) Click "Install SensoryLoader5." This tool will allow you to program NLP-5x chips using the Programming/Verification board.

If you are using the Programming/Verification board just as a NLP-5x programmer, these two items are needed to develop new NLP-5x applications:

- 3) Click "Install FluentChip<sup>™</sup> 5" This will install Sensory's speech technology libraries.
- 4) Click "Install QuickSynthesis 5". This will install the tool that allows you to compress speech files for playback.

<sup>© 2010</sup> Sensory Inc.

#### COM Port Configuration

When the NLP-5x Programming/Verification board is connected to your computer, a COM port number is automatically assigned to the Virtual COM Port driver. The Sensory software tools must be configured to use this COM port number. The following screen shots show where to view and/or change the COM port in the Device Manager and the various Sensory tools.

**Note:** The port number assigned to the Virtual COM Port may change if you plug the USB cable into a different USB connector on your computer!

To find out the port number selected for the Virtual COM Port driver, use the Device Manager in your PC's Administrative Tools Control Panel under Computer Management/System Tools—or—System Properties on My Computer. In the Device Manager, the Virtual COM Port will appear in the section for Ports (COM & LPT) as a USB Serial Port. In this example you will see that the USB Serial Port was assigned to COM5.

| System Restore                                           | Automat                                                         | ic Updates                              | Remote                      |  |
|----------------------------------------------------------|-----------------------------------------------------------------|-----------------------------------------|-----------------------------|--|
| General Co                                               | omputer Name                                                    | Hardware                                | Advanced                    |  |
| Device Manager —<br>The Device<br>on your ce             | ce Managerlists all t<br>omputer. Use the De                    | he hardware devic<br>evice Manager to o | ces installed               |  |
| Device Manager<br>The Device<br>on your co<br>properties | ce Manager lists all t<br>omputer. Use the De<br>of any device. | he hardware devic<br>avice Manager to c | ces installed<br>change the |  |

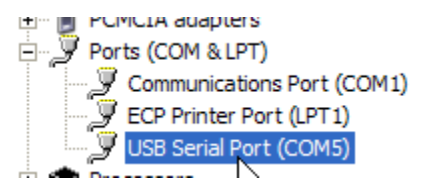

If for some reason you want to change the assigned port number, double-click on the USB Serial Port in the Device Manager list for access to the Properties window for that device, and then click on the Port Settings tab.

| General | Port Settings Driv     | ver Details             |  |  |
|---------|------------------------|-------------------------|--|--|
| Į       | USB Serial Port (COM5) |                         |  |  |
|         | Device type:           | Ports (COM & LPT)       |  |  |
|         | Manufacturer:          | FTDI                    |  |  |
|         | Location:              | on USB Serial Converter |  |  |

On the Port Settings tab, click on Advanced:

| General Fort Settings Driver Details |                   |        |
|--------------------------------------|-------------------|--------|
| Bits per second:                     | 9600              | *      |
| Data bits:                           | 8                 | *      |
| Parity:                              | None              | *      |
| Stop bits:                           | 1                 | *      |
| Flow control:                        | None              | ~      |
| Adv                                  | vanced Restore De | faults |

The Advanced Settings window allows you to change the COM Port number. While not necessary, you can also change the latency setting to the minimum value (1) to improve upload performance.

| Advanced Settings for COM5                                                                                                    |
|----------------------------------------------------------------------------------------------------|
| COM Port Number: COM5<br>USB Transfer Sizes<br>Select lower settings to correct performance problems at low baud rates.<br>Select higher settings for faster performance. |
| BM Options<br>Select lower settings to correct response problems.<br>Latency Timer (msec):                                                                                |

### SensoryLoader5 (SL5)

SensoryLoader5 is a utility program for downloading executable and data files to the NLP-5x Program/Verification board. Use the pull-down menu to select the correct COM port number.

| Ser   | isory Loade             | er for NLP-5x      | - v1.3.2                |                      | _ 🗆 🗙    |
|-------|-------------------------|--------------------|-------------------------|----------------------|----------|
| Tools | DE Board                | PV Board           |                         |                      |          |
| Dat   |                         | Boud               |                         | _                    |          |
| Port. | Com8<br>Com6<br>Com7    |                    | 115200                  | <b>_</b>             | Download |
| File: | Com8<br>Com10<br>Com11  | 6\HW\DE\8          | 0-0272 DE2 mfg test\lcd | l-gpi                |          |
| 6     | Com12<br>Com13<br>Com14 | <b>▼</b> n (*.out) | NLP-5x                  | Verify After<br>Load | Cancel   |
| 0     | Binary Dat              | ta File            | C Parallel Flash        |                      |          |
| 0     | ) Intel Hex D           | )ata File          | 🔿 Serial Flash          |                      |          |
|       |                         |                    |                         |                      |          |
|       |                         |                    |                         |                      |          |
|       |                         |                    |                         |                      | Evit     |
|       |                         |                    |                         |                      |          |
|       |                         |                    |                         |                      |          |
|       |                         |                    |                         |                      |          |
|       |                         |                    |                         |                      |          |

### QuickSynthesis™ 5 (QS5)

For setting up QuickSynthesis5 (QS5), refer to <u>NLP-5x Demo/Emulation Toolkit Manual</u> (80-0314-x).

# Step Three: Programming an NLP-5x packaged chip on the Programming/Verification Board

The Sensory Programming/Verification Toolkit allows developers to quickly grasp how Sensory's speech technologies work. The Toolkit includes samples that use many of the Sensory technology functions.

**Note:** Although most sample programs will run with the default board DIP switch and jumper settings, some sample programs require different settings or additional hardware. Read the accompanying sample instructions before you download the sample program. The default DIP switch and jumper settings are found in the Programming/Verification Hardware section.

- 1) Setting up the Hardware:
  - Place the On/Off switch (S2) of the Programming/Verification board to the OFF position.
  - Connect the 9VDC power supply to J1 of the Programming/Verification board.
  - Connect a speaker to one of the speaker outputs of the Programming/Verification board. Most samples use the SPKR PWM output. Other samples use two speakers connected to the stereo DAC outputs, SPKR L and SPKR R.
  - If required, connect other hardware to the Programming/Verification board per the sample instructions.
  - Connect the USB connector from the computer to the USB connector on the Programming/Verification board which is labeled as "PC LOADER". When the computer recognizes that a USB device is connected, you will hear the USB device connect sound. If you don't hear this sound, or see the error message on the computer, something went wrong. If this happens, it is probably because the FTDI USB drivers were not installed correctly. Uninstall the FTDI USB drivers, and then install them again.
- 2) Programming a NLP-5x Chip
  - Place a blank packaged NLP-5x chip in one of the two sockets on the board (one socket is for PQFP parts, the other for CPGA parts).
  - Place the On/Off switch (S2) in the ON position, and confirm that the green LED "POWER" turns on.
  - Open SensoryLoader5.

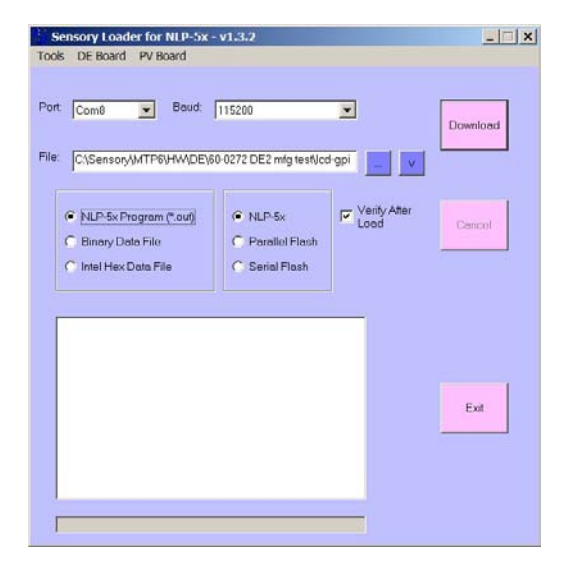

- Make sure that the correct COM port number is selected.
- In the file type box, click on the button labeled "NLP-5x Program (\*.out)".
- In the destination box, click on the button labeled "NLP-5x".
- Click "...", then browse and select the desired executable file. Downloadable NLP-5x executable files have a ".out" extension.
- Click on the "Download" button.
- > If downloading does not start immediately, press the "LOADER RESET" button on PV board.

- 3) Programming a NLP-5x RPM module (version 60-0268-B)
  - ▶ With the Programming/Verification board powered OFF via the ON/OFF switch, connect the RPM via the ribbon cable to the Remote Device connector, JP10.
  - Make sure the TRST jumper (JP3) is in place on the RPM.
  - Make sure the VDD, VPP jumper (CN3-2) on the RPM is in the rightmost position, in line with the TRST jumper.
  - Connect a jumper wire (clip lead) from the left-hand post in CN4 pin VIO (on RPM) to 3.3V on the Programming/Verification board. Good points on the PV are CN2-pin33 (near the upper-left corner of the board), TP3 (VCCB) or TP4 (VCCC).
  - Now turn on the Programming/Verification board via the ON/OFF switch. Verify the REMOTE LED next to JP10 is lit. If not, press LOADER RESET and it should light.
  - > Open SensoryLoader5. Use the PV Board pull-down menu, and select Blank Check.

| Sensory Loader for NLP-5x - v1.3.2                                                                        |          |
|----------------------------------------------------------------------------------------------------|----------|
| Tools DE Board PV Board                                                                                   |          |
| NLP-5x Blank Check   NLP-5x Upload   Port: Com2   File: F:\Sensory\FC5_0_11\workspace\My Little Pony\Debu | Download |
| NLP-5x Program (".out) NLP-5x Binary Data File Intel Hex Data File                                        | Cancel   |
|                                                                                                    | Exit     |
|                                                                                                    |          |

- If Blank Check passes, press LOADER RESET on the Programming/Verification board, and then press Download.
- After programming, power-down the Programming/Verification board via the ON/OFF switch prior to disconnecting the RPM.
- <u>\*Important\*</u>: Prior to using the RPM, remove its TRST jumper and restore the VDD, VPP jumper (CN3-2) to the leftmost position.

**Note:** Some sample programs require an additional data file to be downloaded to external memory, either serial or parallel flash. If this is the case, follow the procedure written in the sample instructions.

**Note:** If the USB cable was not connected *before* you opened SensoryLoader5, the actual COM port might not be available to select. If this is the case, close SensoryLoader5, and re-open it after you have connected the USB cable.

# Programming/Verification Board Hardware

# WARNING:

Do NOT change the jumpers while the power is turned on. Before changing any jumpers, turn off the ON/OFF switch (S2).

The first time that you use the Programming/Verification board, confirm that all jumper blocks are installed at the default settings before turning on the power.

On the NLP-5x Programming/Verification board, there are two sockets for the 176 pin LQFP and the 181 pin PGA. There is also a "Remote Device" connector (JP15) which is used to program an NLP-5x RPM module (60-0268). Only one of these devices can be connected at a time.

See <u>Programming the NLP-5x Rapid Prototyping Module(RPM)</u> (80-0330-x) for detailed instructions on how to set up the RPM for programming.

The Programming/Verification board has a NLP-5x (U16), which with the USB interface IC FT232BL (U22), is used for downloading the programs and data from a PC. All components which are not application related are placed on the bottom side of the board.

All ICs and components such as memory ICs, buttons, LEDs, microphones, etc. that allow application developers to create hardware mockups of their final product are located on the top side of the board.

<u>NLP-5x Programming/Verification Board Schematic</u> (70-0078-x) is included in the NLP-5x Programming/Verification Toolkit installation program, but it is not part of this manual.

# Default Setting of DIP Switches and Jumper Blocks

#### **DIP Switch Setting**

All three DIP switches (S3, S8, and S9) at ON position

#### Jumper Blocks

- JP3 at CS0
- JP8 at AUTO
- JP9 at NC
- JP11 shorting block in place
- JP7at Switched
- JP2 at INT
- ▶ JP1 at AVCC 3.3V
- JP4 at Share

Connectors are labeled as CN. They do not need jumper blocks.

# **ON/OFF Switch and the Power Supply Circuit**

The Programming/Verification board can be powered by an external 9VDC power supply. To use the external power supply, connect the adapter plug into J1 located near the upper-right corner of the board.

The On/Off switch (S2) is also located near the upper-right corner of the board. When the power is applied to the board, the green LED (D2) will turn on.

The power supply circuit is located in the upper-right area of the board, and there are 5 power supply outputs with test points:

- VCCA: 3.3V, powers the application analog circuit
- VCCB: 3.3V, powers the application digital circuit
- VCCC: 3.3V, powers supporting circuits
- VPDD: Powers the audio amplifier IC (U13)
- VPP: NLP-5x programming voltage

# **IO Summary and Allocations**

| Port  | N                 | LP-5x IO Functi | ions             | NLP-5x Program/   | /erification Defa          | ult IO Allocations |
|-------|-------------------|-----------------|------------------|-------------------|----------------------------|--------------------|
| P0.0  |                   |                 |                  |                   | LED Green                  |                    |
| P0.1  |                   |                 |                  |                   | LED Yellow                 |                    |
| P0.2  |                   |                 |                  |                   | LED Orange                 |                    |
| P0.3  |                   |                 |                  |                   | LED Red                    |                    |
| P0.4  |                   | T3 Gate         | Edge Interrupt   |                   |                            | LCD Segment        |
| P0.5  |                   | T3 Clock        | Edge Interrupt   |                   |                            | LCD Segment        |
| P0.6  |                   | HPI WR          |                  |                   |                            | LCD Segment        |
| P0.7  |                   | HPI EN          |                  |                   |                            | LCD Segment        |
| P0.8  |                   | HPI Data        | Motor Sensor 0   | Motor Sensor 0    |                            |                    |
| P0.9  |                   | "               | Motor Sensor 0   | Motor Sensor 0    |                            |                    |
| P0.10 |                   | "               | Motor Sensor 1   |                   |                            | LCD Segment        |
| P0.11 |                   | "               | Motor Sensor 1   |                   |                            | LCD Segment        |
| P0.12 |                   | "               | Motor Sensor 2   |                   |                            | LCD Segment        |
| P0.13 |                   | "               | Motor Sensor 2   |                   |                            | LCD Segment        |
| P0.14 |                   | "               |                  |                   |                            | LCD Segment        |
| P0.15 |                   | "               |                  |                   |                            | LCD Segment        |
|       |                   | Comparator/     |                  |                   | Audio                      |                    |
| P1.0  | IO wake Interrupt | Line Input      |                  |                   | Shutdown                   |                    |
| P1.1  |                   |                 | Motor Stop Input |                   | <b>D</b> <i>H</i> <b>A</b> | LCD Segment        |
| P1.2  | "                 | "               |                  |                   | Button A                   |                    |
| P1.3  | "                 |                 |                  |                   | Button B                   |                    |
| P1.4  | "                 |                 | Motor PWM 2 Fwd  |                   | Button C                   |                    |
| P1.5  | "                 |                 | Motor PWM 2 Rev  |                   | Button D                   |                    |
| P1.6  | "                 |                 | Motor PWM 1 Fwd  | Motor PWM 1 Fwd   | USB Detect                 |                    |
| P1.7  | "                 | <i>"</i>        | Motor PWM 1 Rev  | Motor PWM 1 Rev   | USB Pull-up                |                    |
| P1.8  |                   | Comp. Out       | Motor PWM 0 Fwd  | Motor PWM 0 Fwd   |                            |                    |
| P1.9  |                   | Comp. Out       | Motor PWM 0 Rev  | Motor PWM 0 Rev   |                            |                    |
| P1.10 |                   |                 |                  |                   |                            | LCD Common 0       |
| P1.11 |                   |                 |                  |                   |                            | LCD Common 1       |
| P1.12 |                   |                 |                  |                   |                            | LCD Common 2       |
| P1.13 |                   |                 |                  |                   |                            | LCD Common 3       |
| P1.14 |                   |                 |                  |                   |                            | LCD Bias 0         |
| P1.15 | <i>"</i>          |                 |                  |                   |                            | LCD Bias 1         |
| P2.0  | SPI/12S -SS       |                 |                  | Serial Flash -CS  | EEDDOM                     |                    |
| P2.1  | SPI / I2S SCLK    |                 |                  | Serial Flash SCLK | SCL                        |                    |
| P2.2  | SPI / I2S MISO    |                 |                  | Serial Flash MISO |                            |                    |
| P2.3  | SPI / I2S MOSI    |                 |                  | Serial Flash MOSI | EEPROM<br>SDA              |                    |
| P2.4  | IR RXIR           |                 |                  | IR RXIR           |                            |                    |
| P2.5  | IR TXIR           |                 |                  | IR TXIR           |                            |                    |
| P2.6  | UART RXD          |                 |                  | RS232 RXD         |                            |                    |
| P2.7  | UART TXD          |                 |                  | RS232 TXD         |                            |                    |

© 2010 Sensory Inc.

# LEDs and Pushbuttons

There are four LEDs and four pushbuttons connected to the NLP-5x's IO ports. Refer to the chart for the IO summary and allocations.

#### LED SW Default DIP Switch (S8)

The LED SW default DIP Switch (S8) is provided to allow each LED and pushbutton to be disconnected from the NLP-5x IO pins so that the IO pins can be used for a different purpose. To disconnect them, place the switches on the OFF positions.

#### Connector (CN6)

This connector is provided to interface with the external devices which will be connected to in parallel with LEDs and switches.

#### Connector (CN5)

This connector is provided to connect different port pins to the LEDs and switches. To do this, place the LED SW default DIP switch to the OFF position, and make connections with hook-up wires to CN8 from the CN3 connector.

## Serial Memory ICs

We have provided one 32Mbit Serial Flash IC, AT45DB321D, (U11) and one 128Kbit Serial EEPROM, 24LC128 (U12). Their connections can be disconnected by Serial Memory DIP switch (S9) in the OFF position.

If you are going to connect an external device with a SPI interface:

- Disconnect the on-board serial flash, or
- Use a dedicated port pin for –CS signal for the external device.

# Parallel Memory IC

We have provided one 32Mbit parallel memory IC, AT49BV322D (U3).

# Audio Outputs

The NLP-5x has one PWM audio output and two DAC audio outputs, which can be used for stereo applications. On the Programming/Verification board, we have provided one audio jack for PWM (J4), and two audio jacks for DAC outputs (J5 and J6).

#### DAC Amplifier and Volume Control

To amplify the NLP-5x's differential DAC outputs, we have provided a fully differential stereo audio amplifier, the TPA6021A4 (U13). Because each channel has differential outputs (bridge-tied loads) there is no common ground connection, so there are separate speaker jacks for each channel. Do not use a Y cable that shorts one of the outputs of each channel together.

The volume of the DAC outputs is controlled with the dial (R45). When a shorting block is placed at Manual at the "Switched" header (JP7), the audio shutdown is controlled with this dial.

#### Adding Volume Control for PWM

To add volume control to the PWM output of the board:

- Disconnect the speaker cord from the mini-plug jack on the PCB.
- Cut into one side of the cord and insert a 200 Ohm potentiometer in series with the wire.

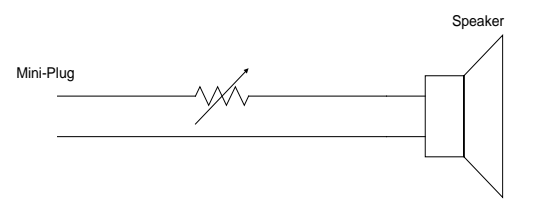

## **Microphone Circuit**

There are two on-board microphones. To use the external microphone, plug the microphone cable into the microphone jack. If you do, the on-board microphone will be disconnected from the circuit.

#### **Microphone Power**

The microphones are powered with VCCA. If you can power the microphones with a IO port, remove the shorting block from MIC PWR (JP11), and connect the IO port to pin 2 of JP7.

#### Microphone Bias Resistors

MIC 1 has a 2.2K Ohms microphone bias resistor (R40), and MIC2 also has a 2.2K Ohms microphone bias resistor (R39). If you need to change the value of microphone bias resistor, replace these resistors. For selecting a microphone and bias resistor, refer to the design note – <u>NLP-5x Microphone Selection Design Guide</u> (80-0318-x).

### USB

There are three USB connectors on Programming/Verification board. They are labeled "PC LOADER", "DEBUG", and "APP USB". "PC LOADER" is used to download the code and data into the Programming/Verification board. The one used for the application is "APP USB". "DEBUG" is reserved for future use.

<sup>© 2010</sup> Sensory Inc.

# SENSORY Software End User License Agreement

**Important:** This software end user license agreement ("EULA") is a legal agreement between you and Sensory. Read it carefully before completing the installation process and using the software. It provides a license to use the software and contains warranty information and liability disclaimers. By installing and using the software, you are confirming your acceptance of the software and agreeing to become bound by the terms of this agreement. If you do not agree to be bound by these terms, then select the "cancel" button and do not install the software.

#### 1. Definitions

- (a) "Sensory" means Sensory, Inc. and its suppliers and licensors, if any.
- (b) "Not For Resale (NFR) Version" means a version of the Software, so identified, to be used to review and evaluate the Software, only.
- (c) "Software" means the software program supplied by Sensory herewith, which may also include documentation, associated media, printed materials, and online and electronic documentation.

#### 2. License

This EULA allows you to:

- (a) Install and use the Software on a single computer; OR install and store the Software on a storage device, such as a network server, used only to run or install the Software on your other computers over an internal network, provided you have a license for each separate computer on which the Software is installed or run from the storage device. A license for the Software may not be shared or used concurrently on different computers.
- (b) Make one copy of the Software in machine-readable form solely for backup purposes. You must reproduce on any such copy all copyright notices and any other proprietary legends on the original copy of the Software.

#### 3. License Restrictions

- (a) Other than as set forth in Section 2, you may not make or distribute copies of the Software, or electronically transfer the Software from one computer to another or over a network.
- (b) You may not decompile, reverse engineer, disassemble, or otherwise reduce the Software to a human-perceivable form.
- (c) You may not sell, rent, lease, transfer or sublicense the Software.
- (d) You may not modify the Software or create derivative works based upon the Software.
- (e) You may not export the Software into any country prohibited by the United States Export Administration Act and the regulations there under
- (f) In the event that you fail to comply with this EULA, (1) Sensory may terminate the license and you must destroy all copies of the Software, and (2) You may be held liable for any claims by or damage to Sensory, Inc., whether incidental or consequential.

#### 4. Upgrades

If this copy of the Software is an upgrade from an earlier version of the Software, it is provided to you on a license exchange basis. You agree by your installation and use of this copy of the Software to voluntarily terminate your earlier EULA and that you will not continue to use the earlier version of the Software or transfer it to another person or entity.

#### 5. Ownership

The foregoing license gives you limited rights to use the Software. Sensory and its suppliers retain all right, title and interest, including all copyrights, in and to the Software and all copies thereof. All rights not specifically granted in this EULA, including Federal and International Copyrights, are reserved by Sensory and its suppliers.

#### 6. Limited warranty and disclaimer

- (a) Limited warranty. Sensory warrants that, for a period of ninety (90) days from the date of delivery (as evidenced by a copy of your receipt): (i) when used with a recommended hardware configuration, the software will perform in substantial conformance with the documentation supplied with the software; and (ii) that the physical media on which the software is furnished will be free from defects in materials and workmanship under normal use.
- (b) No other warranty, except as set forth in the foregoing limited warranty, Sensory and its suppliers disclaim all other warranties, either express or implied, or otherwise including the warranties of merchantability and fitness for a particular purpose. Also, there is no warranty of noninfringement, title or quiet enjoyment. If applicable law implies any warranties with respect to the software, all such warranties are limited in duration to ninety (90) days from the date of delivery. No oral or written information or advice given by Sensory, its dealers, distributors, agents or employees shall create a warranty or in any way increase the scope of this warranty.
- (c) Some states (USA only) do not allow the exclusion of implied warranties, so the above exclusion may not apply to you. This warranty gives you specific legal rights and you may also have other legal rights that vary from state to state.

#### 7. Exclusive Remedy

Your exclusive remedy under Section 6 is to return the Software to the place you acquired it, with a copy of your receipt and a description of the problem. Sensory will use reasonable commercial efforts to supply you with a replacement copy of the Software that substantially conforms to the documentation, provide a replacement for defective media, or refund to you your purchase price for the Software, at its option. Sensory shall have no responsibility if the Software has been altered in any way, if the media has been damaged by accident, abuse or misapplication, or if the failure arises out of use of the Software with other than a recommended hardware configuration.

#### 8. Limitation of liability.

- (a) Neither Sensory nor its suppliers shall be liable to you or any third party for any indirect, special, incidental or consequential damages (including damages for loss of business, loss of profits, business, interruption or the like), arising out of the use or inability to use the software or this EULA based on any theory of liability including breach of contract, breach of warranty, tort (including negligence), product liability or otherwise, even if Sensory or its representatives have been advised of the possibility of such damages and even if a remedy set forth herein is found to have failed of its essential purpose.
- (a) Sensory's total liability to you for actual damages for any cause whatsoever will be limited to the greater of \$500 us dollars or the amount paid by you for the software that caused such damage.
- (b) (USA only) some states do not allow the limitation or exclusion of liability for incidental of consequential damages, so the above limitation or exclusion may not apply to you and you may also have other legal rights that vary from state to state.

#### 9. Basis of Bargain

The Limited Warranty, Exclusive Remedies and Limited Liability set forth above are fundamental elements of the basis of the agreement between Sensory and you. Sensory would not be able to provide the Software on an economic basis without such limitations.

#### 10. U.S. GOVERNMENT RESTRICTED RIGHTS LEGEND

This Software and the documentation are provided with "RESTRICTED RIGHTS". Use, duplication, or disclosure by the U.S. Government is subject to restrictions as set forth in this EULA and as provided in DFARS 227.7202-1(a) and 227.7202-3(a) (1995), DFARS 252.227-7013 (c)(1)(ii)(OCT 1988), FAR 12.212(a)(1995), FAR 52.227-19, or FAR 52.227-14, as applicable. Manufacturer: Sensory, Inc., 575 N. Pastoria Avenue, Sunnyvale, CA 94085.

#### 11. Consumer End Users Only (outside of the USA)

The limitations or exclusions of warranties and liability contained in this EULA do not affect or prejudice the statutory rights of a consumer, i.e., a person acquiring goods otherwise than in the course of a business.

#### 12. General Provisions

This EULA shall be governed by the internal laws of the State of California. This EULA contains the complete agreement between the parties with respect to the subject matter hereof, and supersedes all prior or contemporaneous agreements or understandings, whether oral or written. All questions concerning this EULA shall be directed to: Sensory, Inc., 575 N. Pastoria Avenue, Sunnyvale, CA 94085 Attention: General Counsel.

# The Interactive Speech<sup>™</sup> Product Line

Sensory's **Interactive Speech™** product line makes consumer electronics more intelligent by enabling them to talk, hear, move and interact with the external world using naturally sounding spoken commands-all without training and even in noisy environments! Sensory offers both chip and software solutions that offer advanced speech recognition with hands-free functionality, biometric speaker verification, text-to-speech (TTS) synthesis, high quality stereo music and sound effects, robotics and LCD controls, and interactive sensing capabilities. These technologies are designed for integration into costsensitive consumer electronic applications such as home appliances, smart toys, music players and personal communication devices. The hardware line includes the NLP-5x Natural Language Processor, the RSC-4x family of mixed signal processors, and the SC-691 music and speech synthesis slave processor. Embedded software options include the FluentSoft<sup>TM</sup> Recognizer, which offers speech recognition technologies for non-Sensory processors and DSPs. Sensory's BlueGenie<sup>TM</sup> Voice Interface, the first speech recognition, TTS and synthesis option for *BlueTooth*® enabled devices, offers hands-free control of headsets, music players and other *BlueTooth*® devices.

#### NLP-5x Natural Language Processor and Development Tools

The NLP-5x features a high-performance 80MHz 16-bit DSP with on-chip ADC, hi-fidelity stereo DAC, microphone preamplifiers, RAM, OTP code and constant memory, and many kinds of peripheral interfaces and control blocks. With Sensory's FluentChip<sup>™</sup> 5 firmware, it provides a single chip solution capable of accurate speech recognition; text-to-speech (TTS) synthesis with morphing; compressed speech; high fidelity music; motor and LCD control; and man-machine interfaces (MMI) with interactive sensors. Sensory offers a complete suite of evaluation and development tools that include the ability to create complex grammars with a natural language interface in multiple languages.

#### RSC-4x Family of Microcontrollers and Developer Tools

The RSC-4x (**Recognition, Synthesis and Control**) product family contains low-cost 8-bit speech-optimized microcontrollers that are fully integrated and include A/D, pre-amplifier, D/A, RAM, and ROM circuitry. With Sensory's FluentChip<sup>™</sup> firmware, the RSC family offers speech recognition, speaker verification, speech and music synthesis, voice recording and playback, and an entire suite of interactive robotic and sonic networking technologies. The family is supported by a complete suite of evaluation and development toolkits that include the ability to quickly create speaker independent recognition sets in many languages.

#### SC6 Slave Processor and Tools

The SC-691 is a standard slave synthesizer that accepts compressed speech data from other microprocessors or microcontrollers and converts it to speech. The chip operates up to 12.32 MIPS, and provides high-quality, low data-rate speech compression and MIDI music synthesis, with unlimited speech duration using external memory. Sensory offers hardware and software tools for analyzing speech files, editing speech data and generating coded speech.

#### FluentSoft<sup>™</sup> Recognizer

The FluentSoft<sup>™</sup> Recognizer is the engine powering the FluentSoft<sup>™</sup> SDK. It provides a noise-robust, large-vocabulary, speaker-independent solution with continuous digit recognition and word-spotting capabilities. This small-footprint software recognizes thousands of words and runs on non-Sensory processors including Intel XScale, TI OMAP, and ARM9, and supports operating systems such as MS Windows, Linux, and Symbian.

#### BlueGenie<sup>™</sup> Voice Interface

The BlueGenie Voice Interface software suite runs on CSR's BC-5 MM Kalimba DSP, and enables manufacturers of *Bluetooth* products to integrate full voice control and synthetic speech output without the need for visual displays or complex user interfacing. It frees designers to pack functionality onto small form factor *Bluetooth* devices and answers consumer demand for a "Truly Hands-Free" experience.

#### Important notices:

Sensory Incorporated (Sensory, Inc.) reserves the right to make changes, without notice, including circuits, standard cells, and/or software, described or contained herein in order to improve design and/or performance. Sensory, Inc. assumes no responsibility nor liability for the use of any of these products, conveys no license or title under any patent, copyright, or mask-work right to these products, and makes no representations or warranties that these products are free from patent, copyright, or mask-work right infringement, unless otherwise specified. Applications that are described herein for any of these products are for illustrative purposes only. Sensory, Inc. makes no representation or warranty that such applications will be suitable for the specified use without further testing or modification.

#### Safety Policy:

Sensory, Inc. products are not designed for use in any systems where malfunction of a Sensory, Inc. product can reasonably be expected to result in a personal injury, including but not limited to life support appliances and devices. Sensory, Inc. customers using or selling Sensory Incorporated products for use in such applications do so at their own risk and agree to fully indemnify Sensory, Inc. for any damages resulting from such improper use or sale.

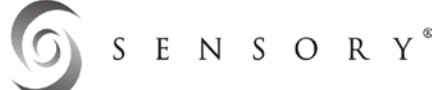

575 N. Pastoria Avenue, Sunnyvale, CA 94085 Tel: (408) 625-3300 Fax: (408) 625-3350

© 2010 SENSORY, INC. ALL RIGHT RESERVED. Sensory is registered by the U.S. Patent and Trademark Office. All other trademarks or registered trademarks are the property of their respective owners.